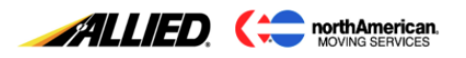

# **Standard Function Keys**

Standard function keys are defined by the mainframe and perform the same function for every screen in STS.

### <u>Tab Key</u>

• Pressing the **Tab** key to move to the following enterable field.

### Shift + Tab Key

• Pressing the **Shift + Tab** key to move to the previous enterable field.

#### <u>Enter</u>

Pressing the Enter key will allow the entered data to be saved. If the data was saved successfully, the system will display the message across the bottom of the screen *I2002 – Processing Completed Successfully*.

#### 12002 - PROCESSING COMPLETED SUCCESSFULLY

### Home Key

• Pressing the **Home** key will navigate you to your **Fastpath**.

| RGR10M     | REGISTRATION MAINTENANCE | 05/21/21  |
|------------|--------------------------|-----------|
| Fastpath:* | CUSTOMER CHARGES SUMMARY | AVL -PROD |

### Arrow Keys

• Pressing the **Right and Left Arrow** keys only work within a field

### Control (CTRL)

• The *return* key is replaced by pressing **CTRL** on the right side of the keyboard.

### Screen Help: F1

• Pressing **F1** from any field displays a brief description of the field in which **F1** was initiated.

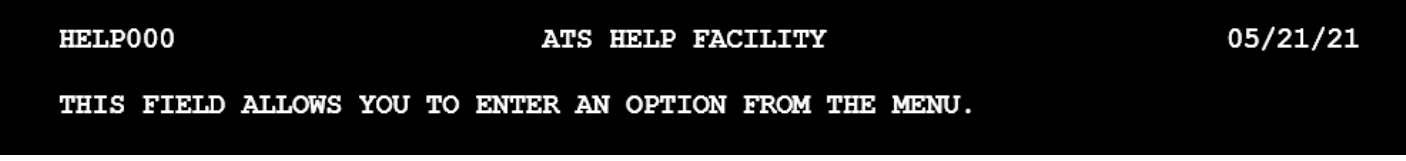

Proprietary information of SIRVA, Inc. May not be used, disclosed or distributed without the express prior written consent of an authorized employee of SIRVA Inc.

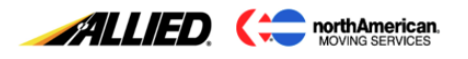

### Field Values (Tabled Codes): F2

Pressing F2 in most fields with an (\*) displays a code table from which a value may be selected select.
 To enter one of the options, type the number in the selection field and press *Enter*. The system will return the value to the original screen.

| CRG2 | 8M0    | GENERAL ROUTINES<br>ACTIVE CODE LIST FOR 05-2 | 05/21/21<br>1-21        |
|------|--------|-----------------------------------------------|-------------------------|
| Sele | ction: |                                               | Table: SHIPPER_TYPE_TBL |
| Nbr  | Code   | Description                                   | Eff Date Exp Date       |
| 1)   | GVT    | GOVERNMENT                                    | 03-29-93                |
| 2)   | MIL    | MILITARY                                      | 03-29-93                |
| 3)   | NAG    | NATIONAL GOVERNMENT                           | 02-03-95                |
| 4)   | NAT    | NATIONAL ACCOUNT                              | 03-29-93                |
| 5)   | NTR    | NATIONAL ACCOUNT-RETIREE                      | 03-29-93                |
| 6)   | PVT    | PRIVATE TRANSFEREE                            | 03-29-93                |

#### **Previous Screen: F3**

• Pressing F3 returns the user to the previous screen.

#### More Messages: F4

Pressing F4 displays additional messages. There is room at the bottom of the screen for only one
message line. If the system has more than one message to display, *More* will appear on the right side
of the message line.

| W3064 - RECALC | VALUATION; 0 | GO TO | RGR36M | FOR | WGT | INCR/DECR | MORE |
|----------------|--------------|-------|--------|-----|-----|-----------|------|
|                |              |       |        |     |     |           |      |

• When **F4** is pressed, all messages will display.

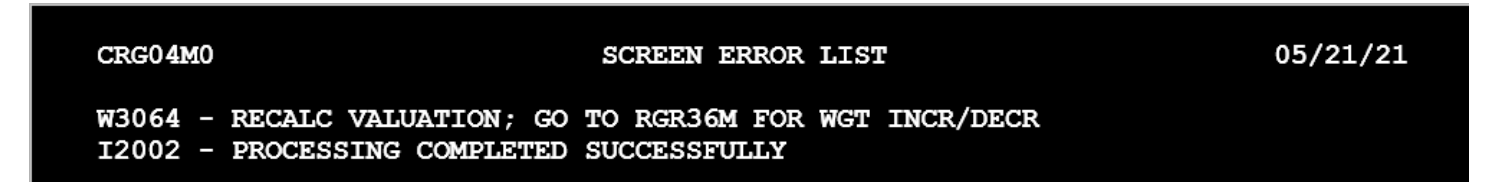

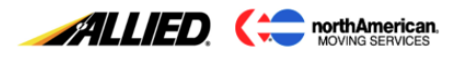

### Previous/Next Record: F5/ F6

• Press **F5** and **F6** to scroll through multiple records. Certain screens may contain more than one record. In this case, the system may display a message.

#### 12019 - PRESS F5/F6 TO SCAN MULTI RECS FOR: ADDTNL SVC OCCRNCES

• To see the next record, use **F6**. The system will continue to display all available records. If **F6** is pressed and there are no more records to display, the system will display the message **12004** - **End of Data** to indicate the last record has been reached.

#### 12004 - END OF DATA

• To see the previous record, use F5. If F5 is pressed and there are no more records to display, the system will display the message *12005 - Beginning of Data* to indicate the first record has been reached.

#### 12005 - BEGINNING OF DATA

### Page Up/Page Down (Scroll Up/Scroll Down): F7/ F8

• Pressing **F7** and **F8** views a listing page by page. Certain screens may contain more than one page. In this case, the system may display a message.

#### 12011 - PRESS F7/F8 TO VIEW ADDITIONAL DATA

• To see the next page, use **F8**. The system will continue to display all available pages. If **F8** is pressed and there are no more pages to display, the system will display the message *I2004 - End of Data* to indicate the last page has been reached.

#### 12004 - END OF DATA

• To see the previous page, use **F7**. If **F7** is pressed, there are no more pages to display. The system will display the message *I2005 - Beginning of Data* to indicate the first page has been reached.

#### 12005 - BEGINNING OF DATA

### Refresh Screen: F10

• Pressing **F10** to clear some or all of the information displayed on the screen.

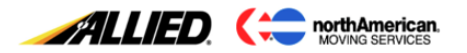

## Screen Help: F13 (Shift+F1)

• Pressing **F13** on any screen displays the help screen.

| HELP000                        | ATS HELP FACILITY                                       |          | 05/21/21            |
|--------------------------------|---------------------------------------------------------|----------|---------------------|
| RGR10M                         | CUSTOMER CHARGES SUMMARY                                | 1        |                     |
| CONTACT BUSIN<br>FOR ADDITIONA | ESS SYSTEMS SUPPORT AT (800)999-5917,<br>L INFORMATION. | OPTION 2 |                     |
| TABLE OF CONT                  | ENTS PAGE 1                                             | NUMBER   |                     |
| PURPOSE                        |                                                         | 2        |                     |
| RATING OR                      | RE-RATING A SHIPMENT                                    | 2        |                     |
| VIEWING RA                     | TING RESULTS                                            | <u>ქ</u> |                     |
| STANDARD F                     | INCTION KEYS                                            | ۵<br>۵   |                     |
|                                |                                                         |          |                     |
| F3 Exit F7                     | Page Up F8 Page Down                                    | N        | MORE<br>EOK-PRDWEB2 |

### Main Menu: F15 (Shift+F3)

• Pressing F15 navigates directly to the main menu screen, MAIN000.